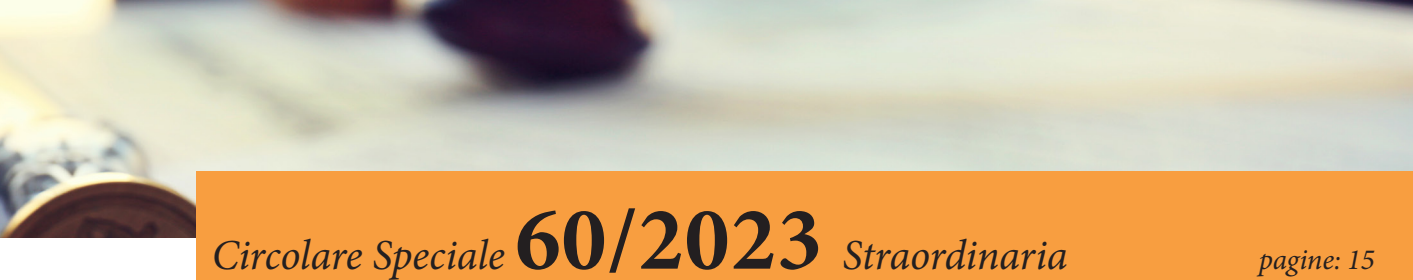

# Vademecum del processo tributario telematico

Si schematizzano, in un pratico vademecum, le fasi per esercitare il diritto alla difesa tributaria, esemplificando le modalità di utilizzo degli strumenti telematici, ormai diventati obbligatori.

**Centro Studi Castelli S.r.l.** - Via Francesco Bonfiglio, n. 33 - C.P. 25 - 46042 Castel Goffredo (MN) C.F. e P.I. 01392340202 - Tel. 0376-77.51.30 - Fax 0376-77.01.51 E-mail: servizioclienti@gruppocastelli.com - recapito skype: servizioclientiratio - ISSN 2704-629X

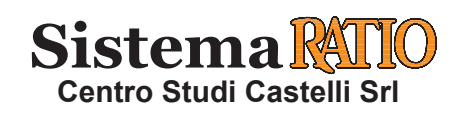

# NOTIFICA E DEPOSITO DEL RICORSO TRIBUTARIO TELEMATICO

**D. Lgs. 31.12.1992, n. 546** - D.M. 23.12.2013, n. 163 - Decreti Direttore Generale delle Finanze 4.08.2015, 30.06.2016 e 15.12.2016 - C.M. Economia e Finanze 11.05.2016, n. 2/DF e 4.07.2019, n. 1/DF - D.M. 21.04.2023

Dal 1.07.2019 il processo tributario si svolge obbligatoriamente in forma telematica e per utilizzare i servizi del Processo Tributario Telematico (PTT) il difensore deve possedere un software che crei file in formato PDF/A-1a o PDF/A-1b, essere in possesso di un indirizzo di Posta Elettronica Certificata (PEC) nonché della firma digitale (CADES/PADES). Il possesso di tali requisiti è richiesto anche agli utenti già provvisti di una identità SPID o di una Carta Nazionale dei Servizi (CNS).

Le regole tecniche sono state definite con D.M. Finanze 4.08.2015, aggiornato recentemente dal D.M. 21.04.2023, con la specifica dei formati gestiti, della tipologia di firma digitale ammessa e della procedura da seguire per la registrazione al PTT e per il deposito degli atti e documenti.

Per accedere alle funzionalità del deposito telematico, le parti processuali devono registrarsi al PTT (processo tributario telematico) per ottenere le credenziali di accesso (UserID e Password). L'accesso al sistema avviene tramite il portale della giustizia tributaria www.giustiziatributaria.gov.it, selezio-nando l'apposita voce "Accesso – deposito telematico".

| REGISTRAZIONE<br>AL SIGIT     | ⇔ | Per accedere alle funzionalità relative alla fase di deposito del processo gli utenti devono procedere alla preventiva registrazione al Sigit.                                                                                                    |
|-------------------------------|---|----------------------------------------------------------------------------------------------------|
| NOTIFICA<br>TRAMITE PEC       | Ŷ | Per potersi avvalere della facoltà di depositare il ricorso è necessario preliminarmente procedere<br>con la notifica del ricorso tramite PEC.<br>Per l'individuazione degli indirizzi di posta elettronica certificata degli enti impositori, dei concessionari e<br>delle società di riscossione, dei professionisti e delle imprese, si fa riferimento agli elenchi pubblici esistenti<br>rispettivamente nell'IPA (www.indicepa.gov.it) e nell'INI-PEC (www.inipec.gov.it).                                                                                                    |
| DEPOSITO<br>TELEMATICO        | ₽ | <ul> <li>La procedura telematica è utilizzabile anche per il deposito: <ul> <li>del ricorso/appello del ricorrente/appellante;</li> <li>delle controdeduzioni del resistente/appellato;</li> <li>degli atti successivi e relativi allegati effettuato sia dal ricorrente/appellante sia dal resistente/<br/>appellato;</li> <li>di atti prodotti da altri soggetti coinvolti nella controversia.</li> </ul> </li> </ul>                                                                                                    |
| STANDARD<br>DEL<br>RICORSO    | Ŷ | <ul> <li>Il ricorso e ogni altro atto processuale in forma di documento informatico rispettano i seguenti requisiti:</li> <li> sono in formato PDF/A-1a o PDF/A-1b;</li> <li> sono privi di elementi attivi, tra cui macro e campi variabili;</li> <li> sono redatti tramite l'utilizzo di appositi strumenti software senza restrizioni per le operazioni di selezione e copia di parti: non è pertanto ammessa la copia per immagine su supporto informatico di documento analogico;</li> <li> sono firmati digitalmente.</li> </ul>                                                                                                    |
| STANDARD<br>DEGLI<br>ALLEGATI | ⇔ | <ul> <li>I documenti informatici allegati, per i quali è ammessa anche la scansione in formato immagine di documenti analogici, rispettano i seguenti requisiti:</li> <li> sono in formato PDF/A-1a o PDF/A-1b, TIFF con una risoluzione non superiore a 300 DPI, in bianco e nero e compressione CCITT Group IV (modalità fax), nonché' EML che possono contenere allegati nei formati di cui alla presente lettera;</li> <li> sono privi di elementi attivi, tra cui macro o campi variabili, e di collegamenti ipertestuali;</li> <li> possono essere sottoscritti con firma elettronica qualificata o firma digitale.</li> <li>Qualora il ricorrente sia sprovvisto di firma digitale, la procura alle liti sarà rilasciata su atto separato dall'atto principale con firma autografa, regolarmente autenticata dal difensore: tale atto dovrà essere oggetto di scansione da parte del difensore, firmato digitalmente e allegato al ricorso.</li> </ul> |

SCHEMA DI SINTESI

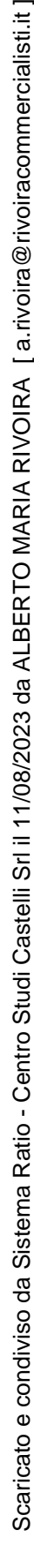

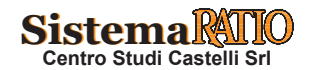

| G100 | DDATICO |  |
|------|---------|--|
| CASO | PRATICO |  |

#### Procedura n. 1

#### Trasformazione del file contenente il ricorso con il servizio del PTT

- Una volta completata la predisposizione del ricorso, è necessario trasformare il file nel formato richiesto dalla normativa, vale a dire PDF/A-1a o PDF/A-1b.
  - Nell'area riservata del Processo Tributario Telematico, è disponibile il servizio di verifica e conversione file PDF/A (e TIF/TIFF), che consente di verificare la correttezza del formato del file contenente il ricorso ed eventualmente trasformare il file nel formato corretto.
  - Entrando nella sezione "Servizi e utilità", si seleziona il link "verifica e conversione file PDF/A e TF/TIFF".

Ti trovi in: <u>Home</u>

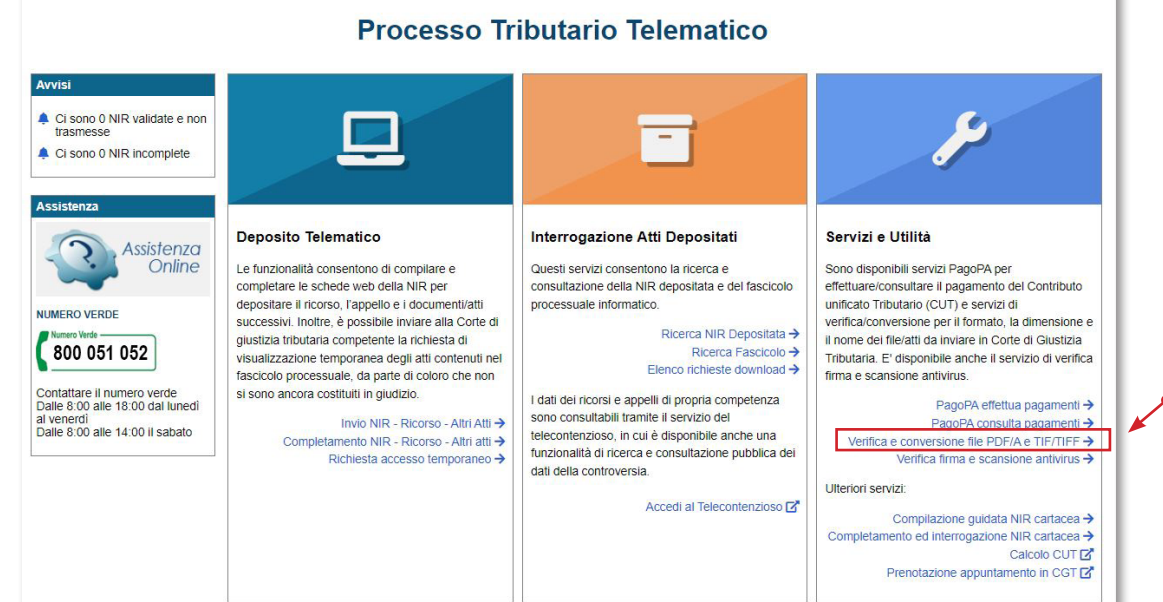

- 2 La successiva finestra permette di caricare il file da verificare e di selezionare il formato PDF/A che deve essere verificato.
  - Dopo aver inserito il codice di sicurezza proposto dal sistema sarà possibile dare il comando "verifica formato".

Ti trovi in: Home / Verifica e conversione file PDF/A e TIF/TIFF

| Verifica | 0 | conversione | file |           | TIE/TIEE |
|----------|---|-------------|------|-----------|----------|
| vernica  | c | COnversione | IIIC | I DI IA C |          |

| orme al PTT, nella sezione "Le i   | nie richieste"                                                                                                    |
|------------------------------------|----------------------------------------------------------------------------------------------------|
| da verificare per il successivo de | posito telematico devono essere predisposti in formato PDF/A oppure TIF/TIFF e non devono superare la dimensione massima o |
| nome file massima 100 caratteri    |                                                                                                    |
| ono essere firmati digitalmente    |                                                                                                    |
| informazioni e possibile consulta  | re la relativa pagina dell' <u>Assistenza Online</u>                                                                       |
| npo "Codice di sicurezza" i cara   | teri che vedi o che senti.                                                                                                 |
| Altra immagin<br>altro audio       | 2                                                                                                    |
| mpo "Codice di sicurezza" i cara   | teri che vedi o che senti.                                                                                                 |

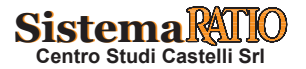

3 Per verificare l'esito del controllo occorre selezionare la casella Azioni e verificare l'esito che comparirà nella casella denominata "Risultato": se compare "File non conforme", il file andrà trasformato tramite il simbolo.

| Per verificare l'esito cliccare<br>Per convertire il file cliccare<br>Per scaricare il file convertite | su Aggiorna richiesta Su Converti file |      |                 |                 | ,         |         |
|----------------------------------------------------------------------------------------------------|----------------------------------------|------|-----------------|-----------------|-----------|---------|
|                                                                                                    |                                        |      |                 |                 |           | · · · · |
| Numero Richiesta                                                                                       | Nome file                              | Data | Passo Richiesta | Stato Richiesta | Risultato | Azioni  |

4 Una volta trasformato sarà possibile salvare il file nel PC tramite il simbolo.

| Per scaricare il file convertito cliccar | re su Salva file  🖹 |            |                 |                 |                  |
|------------------------------------------|---------------------|------------|-----------------|-----------------|------------------|
| Numero Richiesta                         | Nome file           | Data       | Passo Richiesta | Stato Richiesta | Risultato Azioni |
| 023356829                                | RICORSO.pdf         | 24/05/2023 | Converti OK     | Completato      |                  |

#### Procedura n. 2

#### Firma digitale del ricorso

Dopo il salvataggio o la trasformazione del file in formato PDF/A-1a o PDF/A-1b deve essere apposta la firma digitale, che può essere di tipo CAdES o PADES, ricordando che la firma di tipo CAdES aggiunge l'estensione p7m a quella originaria del file.

|   | FIRMA | CONTROFIRMA |                                                 |         |
|---|-------|-------------|-------------------------------------------------|---------|
| 0 |       |             |                                                 |         |
|   |       |             | PIN                                             |         |
|   |       |             | Inserire il PIN per la lettura della smart card |         |
|   |       |             |                                                 |         |
|   |       |             | OK Annulla                                      | Vor 420 |
|   |       |             |                                                 | 2))     |

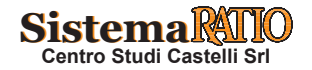

#### Procedura n. 3

Notifica del ricorso e salvataggio delle ricevute

- Il ricorso firmato digitalmente può essere notificato tramite Pec. Va precisato che non è richiesto un testo specifico di accompagnamento della notifica, anche se potrebbe essere utile inserire nell'oggetto il richiamo all'art. 16-bis, c. 3 D. Lgs. 546/1992 e i dati che permettano di identificare il contenzioso al quale la notifica si riferisce.
  - Si carica il file da inviare e si procede poi ad inviarlo all'indirizzo Pec del destinatario.

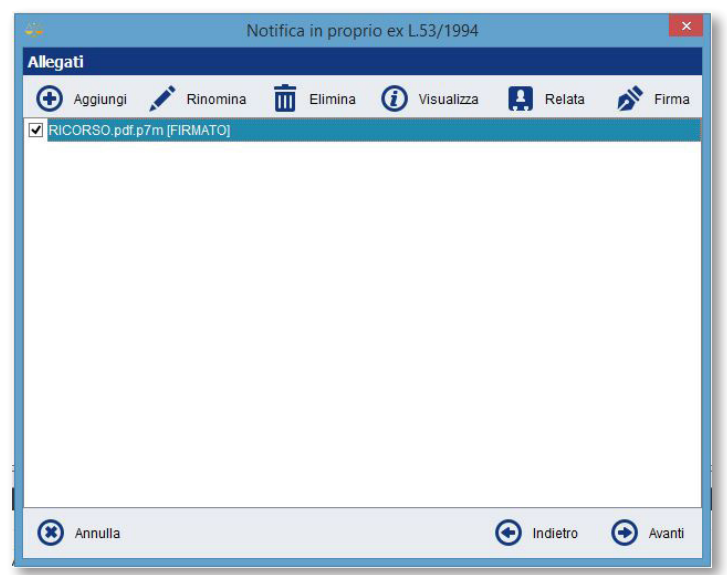

- 2 Una volta inviato il file, ai fini della prova della notifica, sarà necessario salvare la "ricevuta di accettazione" e "la ricevuta di consegna" da depositare insieme agli altri allegati al ricorso. Le suddette ricevute possono essere salvate con le seguenti modalità:
  - .. senza modificare l'estensione del file ".eml", in quanto formato nativo digitale contenente i file digitali degli atti notificati;
  - .. effettuando il salvataggio con il formato PDF/A 1a-1b, tenuto conto che anche senza una espressa dichiarazione di conformità, ai sensi dello stesso art. 23-bis, c. 2 CAD, tale copia informatica ha la stessa efficacia probatoria dell'originale se la sua conformità non è espressamente disconosciuta. Resta fermo, ove previsto, l'obbligo di conservazione dell'originale informatico.

Pec SicurezzaPostale Webmail :: ACCETTAZIONE: Notificazione ai sensi della legge n. 53 del 1994

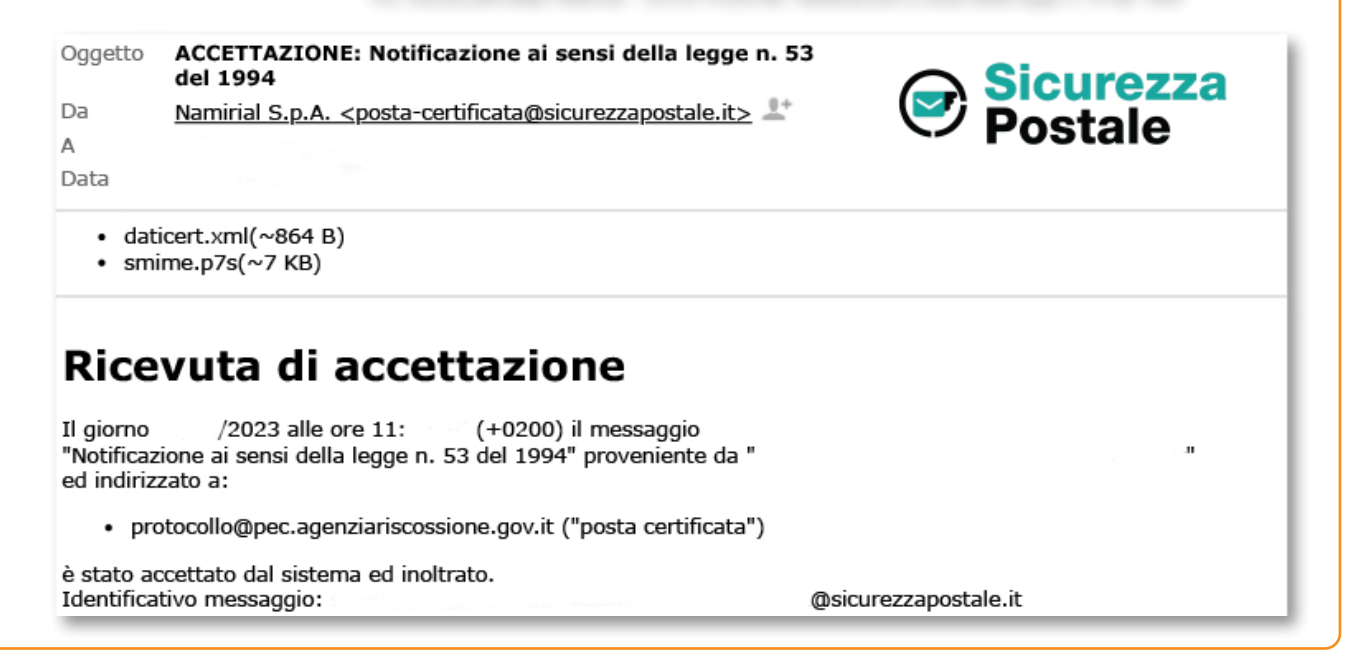

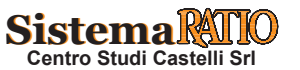

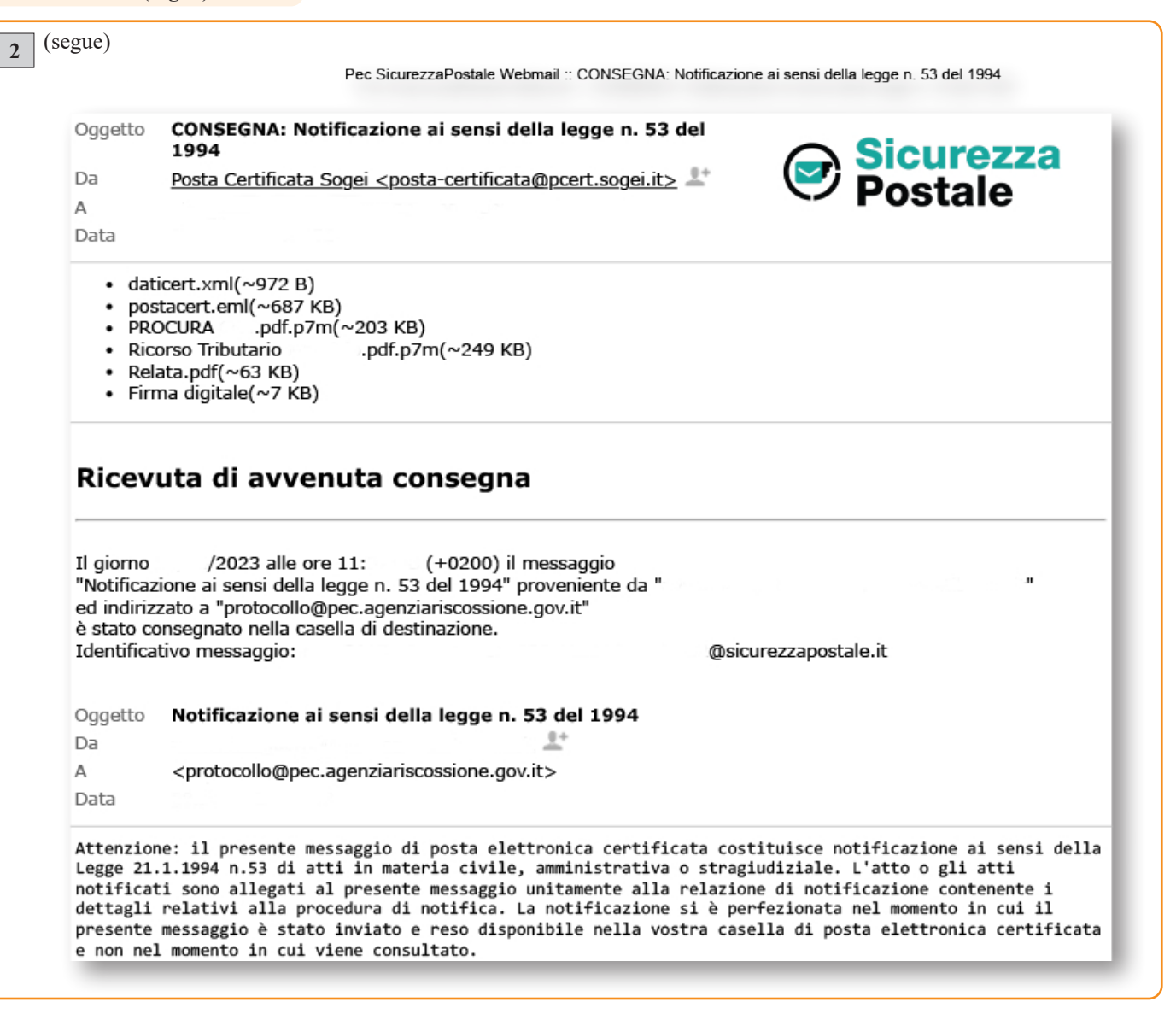

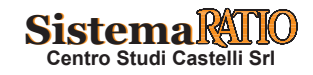

#### Procedura n. 4

Deposito telematico del ricorso

1 L'iscrizione a ruolo del ricorso e la costituzione in giudizio del ricorrente avviene mediante il deposito telematico del ricorso attraverso il portale della Giustizia Tributaria al quale è necessario accedere tramite le credenziali ottenute con la registrazione al PTT. Per accedere all'applicazione occorre identificarsi selezionando "Accedi al PTT".

| DCESSO TRIBUTARIO TELEMATI                                                                                                    | ICO                                                                                                    |                       |       |     |
|----------------------------------------------------------------------------------------------------|----------------------------------------------------------------------------------------------------|-----------------------|-------|-----|
| Per accedere al PTT è necessario registrars<br>211, anche per gli utenti già provvisti di un-<br>lei Servizi (CNS). Gli utenti provvisti di SPIE<br>ffettuando il primo accesso al PTT e sequer | si utilizzando la procedura di <b>Registrazione al</b><br>a identità SPID, CIE o di una Carta Nazionale<br>o CIE hanno anche la possibilità di registrarsi<br>ndo le indicazioni mostrate. | CREDENZIALI SPI       | D CIE | CNS |
| Sli utenti che accedono al PTT previa re<br>Service per la gestione delle credenziali qui                                                                                                    | egistrazione possono utilizzare i <u>Servizi Self</u><br>ali il Cambio password, il Reset password e la                                                                                    | User ID:              |       |     |
| Sil utenti che accedono al PTT previa re<br><b>iervice</b> per la gestione delle credenziali qui<br>sestione Carta Nazionale dei Servizi (CNS).<br>NUMERO VERDE                                 | egistrazione possono utilizzare i <u>Servizi Self</u><br>ali il Cambio password, il Reset password e la<br>PAGAMENTI TELEMATICI                                                            | User ID:<br>Password: |       |     |

Dopo l'autenticazione si aprirà la home page dalla quale si potrà accedere a tutte le funzionalità del processo tributario telematico: cliccare il link "Invio NIR - Ricorso - Altri atti"

|                                                                                                    | Processo Tr                                                                                                    | ibutario Telematico                                                                                                    |                                                                                                    |
|----------------------------------------------------------------------------------------------------|----------------------------------------------------------------------------------------------------|----------------------------------------------------------------------------------------------------|----------------------------------------------------------------------------------------------------|
| Avvisi  Ci sono 0 NIR validate e non trasmesse  Ci sono 2 NIR incomplete  Assistenza  Assistenza  Assistenza  NUMERO VERDE  NUMERO VERDE  Contattare il numero verde Dalle 8:00 alle 18:00 dal lunedi al venerdi Dalle 8:00 alle 14:00 il sabato | Deposito Telematico     Eduzionalità consentono di compilare e     completare le schede web della NIR per     depositare il ricorso, l'appello e i documenti/atti     successivi. Inotire, è possibile inviare alla Corte di     giustizia tributaria competente la richiesta di     visualizzazione temporanea degli atti contenuti nel     fascicolo processuale, da parte di coloro che non     si sono ancora costituiti in giudizio.     Invio NIR - Ricorso - Altri Atti      Completamento NIR - Ricorso - Altri atti     Richiesta accesso temporaneo | Interrogazione Atti Depositati<br>Questi servizi consentono la ricerca e<br>consultazione della NIR depositata e dei fascicolo<br>processuale informatico.<br>Ricerca NIR Depositata e<br>Ricerca Fascicolo e<br>Elenco richieste download e<br>Elenco richieste download e<br>I dali dei ricorsi e appelli di propria competenza<br>sono consultabili tramite il servizio del<br>tetecontenzioso, in cui è disponibile anche una<br>funzionalità di ricerca e consultazione pubblica dei<br>dati della controversia. | Servizi e Utilità<br>Sono disponibili servizi PagoPA per<br>effettuare/consultare il pagamento del Contributo<br>unificato Tributario (CUT) e servizi di<br>verifica/conversione per il formato. la dimensione<br>il nome dei file/atti da inviare in Corte di Giustizia<br>Tributaria. E' disponibile anche il servizio di verific<br>firma e scansione antivirus.<br>PagoPA effettua pagamenti -<br>PagoPA consulta pagamenti -<br>Verifica e conversione file PDF/A e TIF/TIFF -<br>Verifica firma e scansione antivirus -<br>Utteriori servizi:<br>Compliazione guidata NIR cartacea -<br>Completamento ed interrogazione NIR cartacea -<br>Catecio CUT |

| trovi in: Home / Invio NIR - Ricorso - Altri Atti        |                                                            |
|----------------------------------------------------------|------------------------------------------------------------|
| Invio NIR - Ricorso - Altri Atti                         |                                                            |
|                                                          |                                                            |
| Deposito in Corte di Giustizia Tributaria di primo grado | Deposito in Corte di Giustizia Tributaria di secondo grado |
| Corte di Giustizia Tributaria di primo                   | Corte di Giustizia Tributaria di secondo                   |
|                                                          |                                                            |
|                                                          |                                                            |
| I Ipologia di deposito:*                                 | Ipologia di deposito:*                                     |
| RICORSI ED ALTRI PROCEDIMENTI GIORISDIZI                 | SELEZIONA                                                  |
| Tipologia procedimento:*                                 |                                                            |
| Tipologia procedimento:*  RICORSO                        | ОК                                                         |

#### Schermata "Dati generali"

- Si passa quindi alla schermata dei "Dati Generali" in cui occorre indicare una serie di dati quali:
- .. richiesta Trattazione Pubblica Udienza;
- .. la parte si avvale di un difensore abilitato;
- .. recapito telefonico per eventuali comunicazioni.
- Elementi da acquisire/Elementi già acquisiti:
- .. parti ricorrenti;
- .. parti resistenti;
- .. numero degli atti impugnati;
- .. rappresentanti dei ricorrenti;
- .. difensori dei ricorrenti;
- .. notifiche ricorso.
- Al termine dell'inserimento dati in ogni schermata è necessario confermare i dati cliccando su "Salva", così il sistema propone la schermata successiva.

| Dati generali <u>Ricorrenti</u>    | A Rappresenta    | anti <u>Di</u> | fensori Domicilio eletto Parti resist | lenti <u>Atti in</u> | npugnati <u>Documenti</u><br>allegati | Calcolo CU | Validazione |  |
|------------------------------------|------------------|----------------|---------------------------------------|----------------------|---------------------------------------|------------|-------------|--|
| Dati Generali                      |                  |                |                                       |                      |                                       |            |             |  |
| * =campo obbligatorio              |                  |                |                                       |                      |                                       |            |             |  |
| Corte di Giustizia Tributaria di   | primo grado: RE  | EGGIO NEL      | L'EMILIA                              |                      |                                       |            |             |  |
| Richiesta iscrizione al registro   | generale dei ric | orsi per: RI   | CORSO                                 |                      |                                       |            |             |  |
| Parte ricorrente: CONTRIBUE        | INTE             |                |                                       |                      |                                       |            |             |  |
| Richiesta pubblica udienza :       | RICHIESTA TR     | RATTAZIOI      | NE IN PUBBLICA UDIENZA                | ~                    |                                       |            |             |  |
| La parte si avvale di un dificiali | ensore abilitato |                |                                       |                      |                                       |            |             |  |
| Recapito telefonico :              | 0123456789       |                |                                       |                      |                                       |            |             |  |
| – Elementi da acquisire/Elei       | menti già acquis | siti —         |                                       |                      |                                       |            |             |  |
|                                    |                  |                |                                       |                      |                                       |            |             |  |
| Parti ricorrenti nº :*             | 1                | /1             | Rappresentanti dei ricorrenti nº :    | 0                    | 0                                     |            |             |  |
| Denti se siste ati aŭ st           | 2                | 12             | Difensori dei ricorrenti nº :         | 1                    | 1                                     |            |             |  |
| Paru resistenti nº ."              | 1                | /1             | Notifiche ricorso nº :                | 2                    |                                       |            |             |  |
| Atti impugnati nº :*               |                  |                |                                       |                      |                                       |            |             |  |

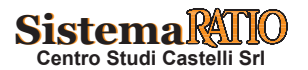

| Schermata "Ricorre<br>Successivamente dev | enti"<br>ono essere inserite le informazioni relative al ricorrente quali, a titolo esemplificativo e non esausti                                                                                                    |
|-------------------------------------------|----------------------------------------------------------------------------------------------------|
| vo, i dati anagrafici, l                  | l Biografi Biogranti                                                                                                    |
|                                           |                                                                                                    |
| Dati generali Ricorrenti                  | A         A         A |
| Ricorrenti (1 di 1)                       |                                                                                                    |
| Tipologia ricorrente :* Persona t         | īsica/Altro soggetto ▼                                                                                                    |
| Dettagli                                  |                                                                                                    |
|                                           |                                                                                                    |
| Natura giuridica:*                        | PERSONA FISICA                                                                                                    |
| Codice fiscale / P.iva:*                  | RSSMRA70T15F205W Sesso :* M • (M/F)                                                                                                    |
| In qualità di erede di                    |                                                                                                    |
| Cognome/Denominazione:*                   | ROSSI                                                                                                    |
| Nome: *                                   | MARIO                                                                                                    |
| Ulteriori informazioni:                   |                                                                                                    |
| Data di nascita: *                        | 15/12/1970 Provincia di nascita: * MI                                                                                                    |
| Comune di nascita: *                      |                                                                                                    |
| Stato di nascita: *                       |                                                                                                    |
|                                           |                                                                                                    |
|                                           |                                                                                                    |
| Distance (Distance)                       |                                                                                                    |
| Dati residenza/Sede legale—               |                                                                                                    |
| Indirizzo:*                               | PIAZZA CAVOUR, 1                                                                                                    |
| Provincia:*                               | MI Comune:* MILANO CAP: 20100                                                                                                    |
| Stato:*                                   | ITALIA                                                                                                    |
| Indirizzo di posta elettronica:*          | mariorossi@email.it                                                                                                    |
|                                           |                                                                                                    |

Salva Ripulisci

| engono quindi inse                                                                                                    |                                                                                                    |
|----------------------------------------------------------------------------------------------------|----------------------------------------------------------------------------------------------------|
| micilio eletto.                                                                                                    |                                                                                                    |
| Compilazione NIR                                                                                                    | ] - Ricorsi - Difensori                                                                                                    |
|                                                                                                    |                                                                                                    |
| Dati generali Ricorrenti                                                                                                    | Appresentanti         Difensori         Domicilio eletto         Parti resistenti         Atti impugnati         Documenti<br>allegati         Calcolo CU         Yalidazione                                                                                                    |
| Difensori                                                                                                    |                                                                                                    |
|                                                                                                    |                                                                                                    |
| Difensori (1 di 1)<br>- Dati difensore abilitato                                                                                                    |                                                                                                    |
| Codice fiscale :*                                                                                                    | VDDCDI 73D24E206I                                                                                                    |
| Cognome/Denominazione :*                                                                                                    | VEDDI                                                                                                    |
| Nome :*                                                                                                    | CAPLO                                                                                                    |
| Ulteriori informazioni:                                                                                                    |                                                                                                    |
| Data nomina :*                                                                                                    |                                                                                                    |
|                                                                                                    |                                                                                                    |
| Residenza/Sede legale                                                                                                    |                                                                                                    |
| Indirizzo :*                                                                                                    | VIA G. MATTEOTTI, N. 3                                                                                                    |
| Provincia :*                                                                                                    | MI Comune :* MILANO CAP: 20121                                                                                                    |
|                                                                                                    |                                                                                                    |
| Stato:*                                                                                                    | ITALIA                                                                                                    |
| Stato:*<br>Indirizzo Pec: *                                                                                                    | ITALIA<br>avycarloverdi@bec.it                                                                                                    |
| Stato:*<br>Indirizzo Pec: *                                                                                                    | ITALIA<br>avvcarloverdi@pec.it                                                                                                    |
| Stato:*<br>Indirizzo Pec: *<br>Dati abilitazione assistenza to<br>Ordine professionale/Elenco<br>di appartenenza:                                                                                                    | ITALIA avvcarloverdi@pec.it tecnica AVVOCATI v Tessera N°:                                                                                                    |
| Stato:*<br>Indirizzo Pec: *<br>Dati abilitazione assistenza i<br>Ordine professionale/Elenco<br>di appartenenza.                                                                                                    | ITALIA avvcarloverdi@pec.it tecnica AVVOCATI V Tessera N*:                                                                                                    |
| Stato:*<br>Indirizzo Pec: *<br>Dati abilitazione assistenza i<br>Ordine professionale/Elenco<br>di appartenenza:<br>Dati Ricorrenti difesi                                                                                                    | ITALIA avvcarloverdi@pec.it tecnica AVVOCATI V Tessera N*:                                                                                                    |
| Stato:*<br>Indirizzo Pec: *<br>Dati abilitazione assistenza i<br>Ordine professionale/Elenco<br>di appartenenza:<br>Dati Ricorrenti difesi<br>Ricorrenti difesi:                                                                                            | ITALIA avvcarloverdi@pec.it tecnica AVVOCATI V Tessera N*:                                                                                                    |
| Stato:*<br>Indirizzo Pec: *<br>Dati abilitazione assistenza i<br>Ordine professionale/Elenco<br>di appartenenza.<br>Dati Ricorrenti difesi<br>Ricorrenti difesi:                                                                                            | ITALIA avvcarloverdi@pec.it tecnica AVVOCATI V Tessera N*:                                                                                                    |
| Stato:* Indirizzo Pec: * Dati abilitazione assistenza i Ordine professionale/Elenco di appartenenza: Dati Ricorrenti difesi Ricorrenti difesi:                                                                                                    | ITALIA avvcarloverdi@pec.it  tecnica  AVVOCATI  ROSSI MARIO                                                                                                    |
| Stato:*<br>Indirizzo Pec: *<br>Dati abilitazione assistenza i<br>Ordine professionale/Elenco<br>di appartenenza:<br>Dati Ricorrenti difesi<br>Ricorrenti difesi:                                                                                            | ITALIA avvcarloverdi@pec.it  tecnica  AVVOCATI  ROSSI MARIO  Rimuovi                                                                                                    |
| Stato:* Indirizzo Pec: * Dati abilitazione assistenza i Ordine professionale/Elenco di appartenenza. Dati Ricorrenti difesi Ricorrenti difesi:                                                                                                    | ITALIA avvcarloverdi@pec.it  tecnica  AVVOCATI  Tessera N*:  Rimuovi                                                                                                    |
| Stato:* Indirizzo Pec: * Dati abilitazione assistenza i Ordine professionale/Elenco di appartenenza: Dati Ricorrenti difesi Ricorrenti difesi: Ricorrenti difesi: Salva Ripulisci                                                                           | ITALIA avvcarloverdi@pec.it  tecnica  ROSSI MARIO  RIMUOVI                                                                                                    |
| Stato:* Indirizzo Pec: * Dati abilitazione assistenza i Ordine professionale/Elenco di appartenenza: Dati Ricorrenti difesi Ricorrenti difesi: Salva Ripulisci                                                                                              | ITALIA avvcarloverdi@pec.R  tecnica  ROSSI MARIO  RIMUOV                                                                                                    |
| Stato:* Indirizzo Pec: * Dati abilitazione assistenza i Ordine professionale/Elenco di appartenenza. Dati Ricorrenti difesi Ricorrenti difesi: Salva Ripulisci                                                                                              | ITALIA avvcarloverdi@pec.it tecnica  AVVOCATI                                                                                                    |
| Stato:* Indirizzo Pec: * Dati abilitazione assistenza i Ordine professionale/Elenco di appartenenza: Dati Ricorrenti difesi Ricorrenti difesi: Salva Ripulisci Compilazione NIR                                                                             | ITALIA avvcarloverdi@pec.it tecnica  AVVOCATI  Tessera N*:  Rossi MARIO  Rimuevi  I - Ricorsi - Domicilio eletto                                                                                                    |
| Stato:* Indirizzo Pec: * Dati abilitazione assistenza i Ordine professionale/Elenco di appartenenza: Dati Ricorrenti difesi Ricorrenti difesi Ricorrenti difesi Compilazione NIR                                                                            | ITALIA wvccafoverdi@pec.t  tecnica  ROSSI MARIO  Rimuovi  I - Ricorsi - Domicilio eletto                                                                                                    |
| Stato:* Indirizzo Pec: * Dati abilitazione assistenza i Ordine professionale/Elenco di appartenenza: Dati Ricorrenti difesi Ricorrenti difesi: Salva Ripulisci Compilazione NIR                                                                             | ITALIA vvccatoverdi@pec.k tecnica  ROSSI MARIO  Rimuovi  I - Ricorsi - Domicilio eletto                                                                                                    |
| Stato:* Indirizzo Pec: * Dati abilitazione assistenza i Ordine professionale/Elenco di appartenenza: Dati Ricorrenti difesi Ricorrenti difesi: Salva Ripulisci Compilazione NIR Dati generali Ricorrenti                                                    |                                                                                                    |
| Stato:* Indirizzo Pec: * Dati abilitazione assistenza i Ordine professionale/Elenco di appartenenza: Dati Ricorrenti difesi Ricorrenti difesi: Salva Ripulisci Compilazione NIR Dati generali Ricorrenti Elenco dei domicili elet                           | TALLA   avvcarloverdi@pec.k     tecnica     AVVOCATI     ROSSI MARIO     ROSSI MARIO     REmuori     Image: Control of Control of Control o |
| Stato:* Indirizzo Pec: * Dati abilitazione assistenza i Ordine professionale/Elenco di appartenenza: Dati Ricorrenti difesi Ricorrenti difesi: Salva Ripulisci Compilazione NIR Dati generali Ricorrenti Elenco dei domicili elet Ricorrente                | TALLA     avvcarloverdiĝpec.it     tecnica     AVVOCATI     ROSSI MARIO     Rimuovi     I     J- Ricorsi - Domicilio eletto     Image: Statut Statut Stat                                     |
| Stato:* Indirizzo Pec: * Dati abilitazione assistenza i Ordine professionale/Elenco di appartenenza. Dati Ricorrenti difesi Ricorrenti difesi: Ricorrenti difesi: Compilazione NIR Dati generali Ricorrenti Elenco dei domicili elet Ricorrente ROSSI MARIO | TALIA     wvccatoverdi@pec.k     teenica     AVVOCATI     ROSSI MARIO     ROSSI MARIO     RINUOVI     RINUOVI     RINUOVI     Image: Contraction of the second of the second of the se                                                                |

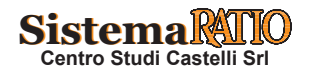

| 7 Schermata<br>Sono inserite | <b>"Parti resistenti"</b><br>e le informazioni relative all'Ente impositore (ad es. Agenzia delle Entrate) ed alla sua sede/residenza.            |
|------------------------------|----------------------------------------------------------------------------------------------------|
|                              | Compilazione NIR [ ] - Ricorsi - Parti resistenti                                                                                                 |
|                              | Dati general         Ricorrent         Anno         Domicilio eletto         Parti resistenti         Anno         Calcolo CU         Validazione |
|                              | Parti resistenti (1 di 2)                                                                                                    |
|                              | Tipologia parte resistente.* PARTE RESISTENTE                                                                                                    |
|                              | Tipologia soggetto ENTE IMPOSITORE V                                                                                                    |
|                              | Dettagli                                                                                                    |
|                              | Tipo ente:* AGENZIE FISCALI                                                                                                    |
|                              | Ente:* AGENZIA DELLE ENTRATE                                                                                                    |
|                              |                                                                                                    |
|                              | Denominazione ufficio." AG. ENT. DIREZIONE PROVINCIALE REGGIO EMILIA V                                                                            |
|                              | Residenza/Sede legale                                                                                                    |
|                              | Indirizzo:                                                                                                    |
|                              | Provincia: CAP:                                                                                                    |
|                              | Indirizzo PEC :                                                                                                    |
|                              |                                                                                                    |
|                              |                                                                                                    |
|                              |                                                                                                    |
|                              | Data notifica neorso al resistente."                                                                                                    |
|                              | Salva Ripulisci                                                                                                    |
|                              |                                                                                                    |
|                              | Compilazione NID I                                                                                                    |
|                              |                                                                                                    |
|                              | Dati generali Ricorrenti Rappresentanti Difensori Domiolio eletto Parti resistenti Atti impugnati Documenti Calcolo CU Validazione                |
|                              |                                                                                                    |
|                              | Parti resistenti ( 2 di 2 )                                                                                                    |
|                              | Tipologia parte resistente.* ALTRA PARTE RESISTENTE 🗸                                                                                             |
|                              | Tipologia soggetto ENTE IMPOSITORE V                                                                                                    |
|                              | Dettagli                                                                                                    |
|                              | Inpo ente." AGENZIE FISCALI V                                                                                                    |
|                              | Provincia* RE                                                                                                    |
|                              |                                                                                                    |
|                              |                                                                                                    |
|                              | Residenza/Sede legale                                                                                                    |
|                              | Indirizzo:                                                                                                    |
|                              | Provincia: Comune: CAP:                                                                                                    |
|                              | Indirizzo PEC :                                                                                                    |
|                              |                                                                                                    |
|                              |                                                                                                    |
|                              |                                                                                                    |
|                              | Data notifica ricorso al resistente:* 26/05/2023                                                                                                  |
|                              |                                                                                                    |
|                              | Salva Ripulisci                                                                                                    |
|                              |                                                                                                    |

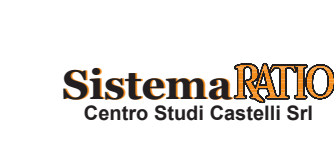

# 8 Schermata "Atti impugnati"

Sono inserite le informazioni relative alla tipologia dell'atto impugnato, alla data di notifica, al valore della controversia e all'importo del contributo unificato. Inoltre, sono indicati la materia procedimentale (ad es. accertamento delle imposte), i periodi d'imposta interessati e gli importi in contestazione.

| Compilazione I                   | NIR [ ] - Ricorsi - Atti impugnati                                                               |                                                                 |
|----------------------------------|--------------------------------------------------------------------------------------------------|-----------------------------------------------------------------|
| Dati generali Ricorr             | enti Rappresentanti <u>Difensori</u> <u>Domicilio eletto</u> <u>Parti resistenti</u> Atti impuge | nati <u>Documenti Calcolo CU Validazione</u>                    |
| Atti impugnati (1                | di 1)                                                                                            |                                                                 |
| Denominazione ufficio:*          | AG.ENT RISCOSSIONE - REGGIO NELL'EMILIA                                                          | Presenza istanza di sospensione atto<br>impositivo              |
| lipologia atto:*                 | AVVISO DI INTIMAZIONE                                                                            | Presentato Reclamo-Mediazione (art 17-bis del D.Lgs.<br>546/92) |
| Numero atto:*                    |                                                                                                  | Atto di valore indeterminabile                                  |
| )ata notifica atto:*             | 02.04.2023                                                                                       |                                                                 |
| nporto complessivo<br>ell'atto:* | 388083 , 19                                                                                      |                                                                 |
| Valore controverso               |                                                                                                  |                                                                 |
| Importo valore controve          | rso: 48801 , 04                                                                                  |                                                                 |
| Tributo O Sanzion                | e                                                                                                |                                                                 |
| contributo unificato:*           | 510 , 00 Calcola CU                                                                              |                                                                 |

| Materia                      |                                |                        |                  |
|------------------------------|--------------------------------|------------------------|------------------|
| Materia<br>procedimentale:*  | SELEZIONA 👻                    |                        | Aggiungi materia |
| Ri                           | epilogo Materie procedimentali | Elimina                |                  |
|                              | RISCOSSIONE                    | <u>ش</u>               |                  |
| mposta                       |                                |                        |                  |
| Tipo imposta:*               | ALTRI TRIBUTI                  | ~                      |                  |
| Imposta:                     | SELEZIONA V                    |                        |                  |
| Importo maggiori<br>imposte: | 0 , 00 Anno di imposta:        | 2023 <b>*</b><br>2022  |                  |
| Importo sanzioni:            | 0],00                          | 2021<br>2020<br>2019 🗸 |                  |
| Importo interessi:           | 0,00                           |                        |                  |

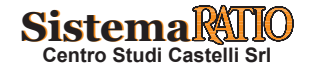

8 (segue)

| Tipologia di imposta                   | Maggiore<br>imposta   | Sanzioni  | Interessi             | Anno<br>d'imposta | Elimina |
|----------------------------------------|-----------------------|-----------|-----------------------|-------------------|---------|
| IRAP / IRAP                            | 900.00                | 270.00    | 7,457.00              | 2002              | Ŵ       |
| IRPEF / IRPEF-ALTRO                    | 12,842.00             | 3,852.60  | 1,064.05              | 2002              | Ŵ       |
| IRPEF / IRPEF-ADDIZIONALE<br>COMUNALE  | 88.00                 | 26.40     | 7.29                  | 2002              | Ŵ       |
| IRPEF / IRPEF-ADDIZIONALE<br>REGIONALE | 398.00                | 119.40    | 32.98                 | 2002              | Ŵ       |
| IVA / IVA-ALTRO                        | 2,816.00              | 844.80    | 351.34                | 2002              | Ŵ       |
| IVA / IVA-ALTRO                        | 58.70                 | 1,776.60  | 683.92                | 2008              | Ŵ       |
| IRPEF / IRPEF-ALTRO                    | 200.00                | 60.00     | 21.04                 | 2008              | Ŵ       |
| IRAP / IRAP                            | <mark>44</mark> 6.60  | 166.46    | 69.05                 | 2007              | Ŵ       |
| IRPEF / IRPEF-ALTRO                    | 1,746.06              | 650.81    | 270.00                | 2007              | Ŵ       |
| IRPEF / IRPEF-ADDIZIONALE<br>COMUNALE  | 24.20                 | 9.02      | 3.74                  | 2007              | Ŵ       |
| IRPEF / IRPEF-ADDIZIONALE<br>REGIONALE | 25 <mark>2.</mark> 27 | 94.03     | 39.0 <mark>1</mark>   | 2007              | Ŵ       |
| IVA / IVA-ALTRO                        | 2,716.27              | 1,114.26  | <mark>438.76</mark>   | 2007              | Ŵ       |
| IRAP / IRAP                            | 1,619.00              | 485.70    | 143.54                | 2012              | Ŵ       |
| IVA / IVA-ALTRO                        | 1,278.00              | 18,144.90 | 2 <mark>41</mark> .45 | 2011              | Ŵ       |
| IRAP / IRAP                            | 2,456.00              | 0.00      | 433.06                | 2011              | Ŵ       |
| IRPEF / IRPEF-ADDIZIONALE<br>COMUNALE  | 362.00                | 0.00      | 63.83                 | 2011              | Ŵ       |
| IRPEF / IRPEF-ADDIZIONALE<br>REGIONALE | 12 <mark>.5</mark> 4  | 0.00      | 221.12                | 2011              | Ŵ       |
| IRPEF / IRPEF-ALTRO                    | 13,533.00             | 0.00      | 2,386.26              | 2011              | 鼠       |

## Parti collegate all'atto

| ROSSI MARIO (CONTRIBUENTE)                                | Ê |
|-----------------------------------------------------------|---|
| AG.ENT RISCOSSIONE - REGGIO NELL'EMILIA (RESISTENTE)      |   |
| AG. ENT. DIREZIONE PROVINCIALE REGGIO EMILIA (RESISTENTE) | 前 |

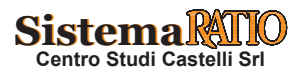

# 9 Schermata "Documenti allegati"

In questa schermata viene caricato l'atto principale (nel caso in questione il ricorso) nonché la documentazione allegata all'atto principale, compresa la procura e le ricevute Pec.

| Compilazione NIR [                                                          | ] - Ricorsi - Allegati                                                                               |
|-----------------------------------------------------------------------------|----------------------------------------------------------------------------------------------------|
| Dati generali Ricorrenti Rappresentanti                                     | Difensori Domicilio eletto Parti resistenti Atti impugnati Documenti allegati Calcolo CU Validazione |
| Atto principale Ricorso                                                     |                                                                                                    |
| Dimensione file massima 10 MB     Lunghezza nome file massima 100 caratteri |                                                                                                    |
| Puoi inserire ancora 27 file allegati.                                      |                                                                                                    |
| 39198 KB ancora disponibili (38.28 MB).                                     |                                                                                                    |
| -Atto Principale                                                            |                                                                                                    |
| Ricorso: RICORSO                                                            |                                                                                                    |

10 Una volta caricato il ricorso, si possono inserire gli allegati, selezionando il "Tipo di atto" (ad es. Procura e atto impugnato) e successivamente dare il comando "Acquisisci tipo documento".

| Selezionare file:*             | Scegli file Nessun file selezionato    |          | Aggiungi un altro file |         |        |  |
|--------------------------------|----------------------------------------|----------|------------------------|---------|--------|--|
| Carica Allegato                |                                        |          |                        |         |        |  |
| Salva Ripulisci                | 1                                      |          |                        |         |        |  |
|                                |                                        |          |                        |         |        |  |
| llegati                        |                                        |          |                        |         |        |  |
| ipo documento:                 | ATTO IMPUGNATO                         | ~        |                        |         |        |  |
| Selezionare file:*             | Scegli file 01 ALL - Inti001545454.pdf |          | Aggiungi un altro file |         |        |  |
| Carica Allegato                |                                        |          |                        |         |        |  |
|                                |                                        | Riepilog | o allegati             |         |        |  |
|                                | Tipo documento                         |          | Nome file              | Firmato | Azioni |  |
| PROCURA - NOMINA DEL DIFENSORE |                                        | PRO      | CURA.pdf.p7m           | SI      | e' û   |  |
|                                |                                        |          |                        |         |        |  |

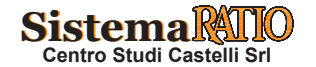

| 11 Schermata "Calcolo CU" - Contributo Unificato tributario |                                                                                                    |                                                           |              |             |             |  |  |  |
|-------------------------------------------------------------|----------------------------------------------------------------------------------------------------|-----------------------------------------------------------|--------------|-------------|-------------|--|--|--|
|                                                             | Compilazione NIR [ ] - Ricorsi - Calcolo CU                                                                   |                                                           |              |             |             |  |  |  |
|                                                             |                                                                                                    |                                                           | _            |             |             |  |  |  |
|                                                             | Dati generali Ricorenti Ricorenti Difensori Domicilio eletto Parti resistenti Atti impugnati Documenti alconi |                                                           |              |             |             |  |  |  |
|                                                             | ■ Valore della controversia e contributo unificato tributario                                                 |                                                           |              |             |             |  |  |  |
|                                                             | Estremi atto Valore controverso Contributo unificato                                                          |                                                           |              |             |             |  |  |  |
|                                                             | AVVISO DI INTIMAZIONE                                                                                         |                                                           | 1.000        |             |             |  |  |  |
|                                                             | Total     Total                                                                                               |                                                           |              |             |             |  |  |  |
|                                                             | Richiesta di patrocinio a spese dello Sta                                                                     | to                                                        |              |             |             |  |  |  |
|                                                             | Pagamento                                                                                                    |                                                           |              |             |             |  |  |  |
|                                                             | Estremt:                                                                                                    | Data                                                      |              |             |             |  |  |  |
|                                                             | (codice ABI - C/C postale - N. contrassegno)                                                                  | (gg/mm/aaaa).                                             |              |             |             |  |  |  |
|                                                             | Salva Ripulisci                                                                                               |                                                           |              | _           |             |  |  |  |
|                                                             |                                                                                                    |                                                           |              |             |             |  |  |  |
| 12                                                          | Schermata "Validazione"                                                                                       | nian'ilana dalla NID (Nata 121 mining ang 1 Ni            | :4 CC        |             |             |  |  |  |
|                                                             | • La scheda Validazione fornisce un stamparla, nel formato di bozza si                                        | riepilogo della NIR (Nota d'Iscrizione a Ruolo) inser     | ita e offre  | a possibili | ita di:     |  |  |  |
|                                                             | variare la tipologia di atto e il rela                                                                        | ativo file associato:                                     |              |             |             |  |  |  |
|                                                             | validarla, selezionando il pulsante                                                                           | e Valida.                                                 |              |             |             |  |  |  |
|                                                             | Documenti allegati                                                                                            |                                                           |              |             |             |  |  |  |
|                                                             |                                                                                                    |                                                           |              |             |             |  |  |  |
|                                                             | Atto principale Ricorso: RICORSO .pdf.p7m                                                                     |                                                           |              |             |             |  |  |  |
|                                                             | Riepilogo allegati<br>Tipo documento                                                                          | Nome file                                                 | Firmato      | Azioni      |             |  |  |  |
|                                                             | PROCURA - NOMINA DEL DIFENSORE                                                                                | PROCURA.pdf.p7m                                           | SI           | E.          |             |  |  |  |
|                                                             | ATTO IMPUGNATO                                                                                                | 01 ALL - Intimazione di pagamento                         | SI           | e           |             |  |  |  |
|                                                             | Valida Torna alla Home Download NIR                                                                           |                                                           |              |             | _           |  |  |  |
|                                                             |                                                                                                    |                                                           |              |             | _           |  |  |  |
| 13                                                          | • Una volta effettuata correttamente l                                                                        | 'operazione di validazione la NIR non è più modifica      | bile e vien  | e nuovame   | ente propo- |  |  |  |
|                                                             | sto un suo riepilogo. E possibile:                                                                            | initive colorianendo il nulcente Devunland NID.           |              |             |             |  |  |  |
|                                                             | effettuare la trasmissione telemat                                                                            | iniivo selezionando il pulsante Download NIR;             |              |             |             |  |  |  |
|                                                             | • Terminato il deposito, se la trasmi                                                                         | ssione è effettuata correttamente la ricevuta di avven    | uta trasmi   | ssione con  | il relativo |  |  |  |
|                                                             | identificativo della trasmissione vie                                                                         | ene mostrata sia a video che inviata alla casella di pos  | ta certifica | ta indicata | l.          |  |  |  |
|                                                             |                                                                                                    |                                                           |              |             |             |  |  |  |
|                                                             | SISTEMA IN                                                                                                    | FORMATIVO DELLA GIUSTIZIA TRIBUTARIA                      |              |             |             |  |  |  |
|                                                             |                                                                                                    | DEOCESSO TRIBUTARIO TELEMATICO                            |              |             |             |  |  |  |
|                                                             | Contraction of the second                                                                                     | ROCESSO TRIBUTARIO TELEMATICO                             |              |             |             |  |  |  |
|                                                             |                                                                                                    |                                                           |              |             |             |  |  |  |
|                                                             |                                                                                                    |                                                           |              |             |             |  |  |  |
|                                                             | Gentile utente, in data alle ora                                                                              | il SIGIT ha ricanuto di atti tracmassi dal Codica fiscala |              |             |             |  |  |  |
|                                                             | ed invierà la preser                                                                                          | te comunicazione anche tramite PEC.                       |              |             |             |  |  |  |
|                                                             | Numero identificativo                                                                                         |                                                           |              |             |             |  |  |  |
|                                                             | ii sisiema eilettuati i felativi controlli, com                                                               | unchera successivamente resito del deposito.              |              |             |             |  |  |  |
|                                                             |                                                                                                    |                                                           |              |             |             |  |  |  |
|                                                             |                                                                                                    |                                                           |              |             |             |  |  |  |
|                                                             |                                                                                                    |                                                           |              |             |             |  |  |  |
|                                                             | Data di trasmissione:                                                                                         |                                                           |              |             |             |  |  |  |

Sistema RATIO Centro Studi Castelli Srl